# Outdoor Security Camera User Manual

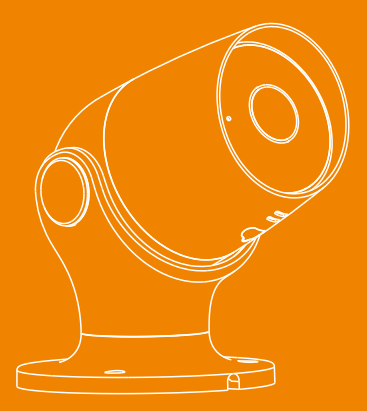

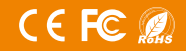

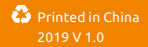

## Content

02 Content/ Features 03 Overview

# 04 APP Setup

### 05 Add Device

- 07 Installation/ Mobile Apps
- 08 Watch Live
- 09 Motion and Sound Alerts
- 10 Recordings
- 11 Settings

### 12 Specification

### 13 Q&A

The weatherproof Outdoor Security Camera is designed with simplicity in mind. It's easy to install and with remote access in 1080p HD when you're away from home. You will be alerted when motion or sound are detected. It acts as a visible deterrent to criminals, allowing you to monitor and record the events what's happening outside. More Additional camera can be added to keep your house or office safe!

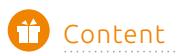

If there's anything missing, please return to your purchasing place,

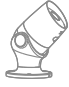

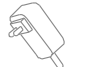

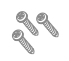

Screws

Camera

Power Adapter

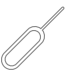

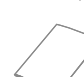

Reset Pin

User Manual

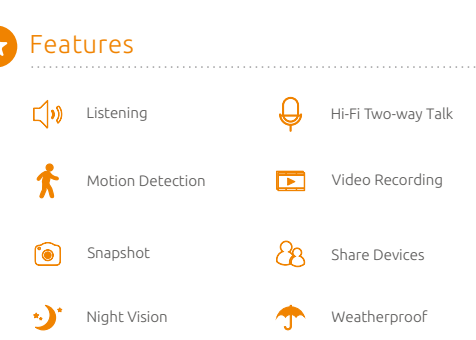

## LED Indication & Button

| LED Indication | Solid red                                   | Starting up                              |
|----------------|---------------------------------------------|------------------------------------------|
|                | Flashing red                                | It's connecting to<br>the Wi-Fi network. |
|                | Solid blue                                  | Camera is connected successfully         |
| Button         | Press and hold the<br>'RESET' for 5 seconds | Reset the device                         |
|                | Press it once                               | Activate manual<br>WiFi setup mode       |

A Overview

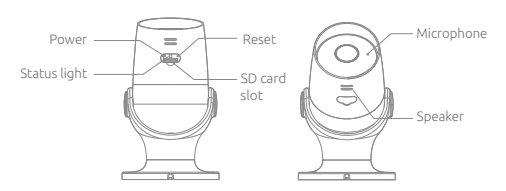

### Micro SD Card Slot

If you would like the camera to record, you will be required to insert a Micro SD Card. The camera will support any sized Micro SD Card up to 128GB

## Get Started

Power on the camera, useing only the USB cable and power adapter that come with the camera.

The red LED will come on once plugged in and it will chime twice before he is ready to connect.

3

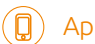

## App Setup

### Mobile App Download

Please enter keyword "Smart Life" on your smart phone to download the App from the App store or Google Play.

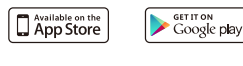

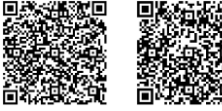

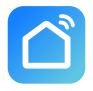

Smart Life

Wi-Fi Network: 2.4GHz (802.11 b/g/n). iOS Requirements: iPhone 4S or newer running iOS 8 or higher. ANDROID Requirements: Android 4.0 or newer.

### Creat an Account

Tap on **"Register**" and follow these steps to create an account for your devices.

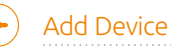

1. Choose the location such as "Living Room", the app will use the location you choose to tell you where alerts are happening. And then tap on "Add Device" or "+". Tap on " and choose " "

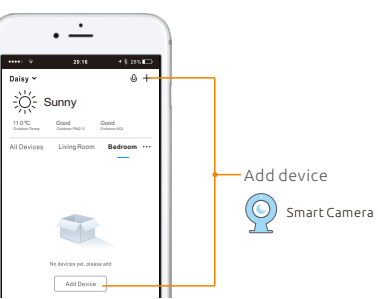

and follow the in-app instructions

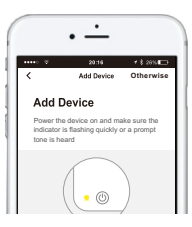

 You will be asked to enter your Wi-Fi router password and use the camera to scan the QR code created on your smartphone, Click "I heard the beep" when the device comes out "dong dong dong". And you can complete the configuration about 30s.

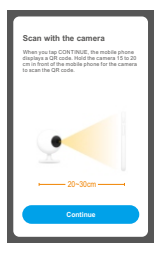

Remove the plastic film from the camera lens, Hold your phone up to it.

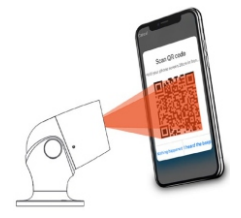

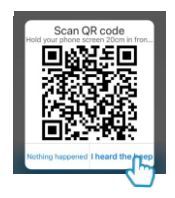

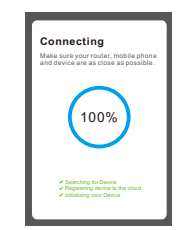

Notice: After the device configured successfully, it will be automatically locked. Motor in the battery box will make a sound. Click "Click to Unlock the Battery" first before unplug the battery

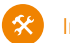

## Installation

Use the provided wall screws to mount the camera onto the wall. Adjust the cmera angle according to your requirements. and with a good WiFi signal. Keep it out of direct sunlight

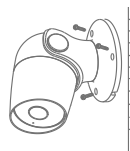

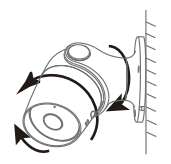

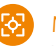

## Mobile Apps

#### Home Screen

The Dashboard displays all smart home devices you've connected to the app.

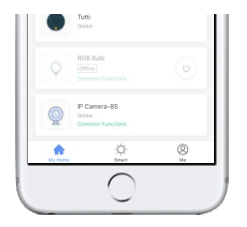

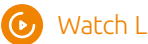

# Watch Live

IP Camera-as Onling Common Furctions On the Home Screen, tap Device Image to view a live stream of your home or playback when motion is recorded. Rotate your phone horizontally view.

See your Wi-Fi Signal Strength

1 See more Settings

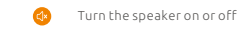

(Þ,

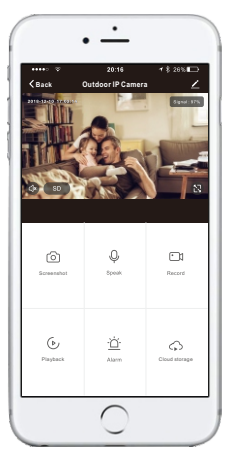

Save a screenshot on your Screenshot smartphone gallerv

See Full-Screen

Q Select to speak into the camera Speak

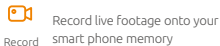

See recorded footage Playback

<del>ک</del> Turn on to get instant alerts to your phone when there's movement Alarm

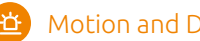

# Motion and Decibel Detection

To set up the Motion and Decibel detection, follow the steps below: Click on the settings icon" 🦯 " to bring up the camera settings

| <                    | Settings |       |
|----------------------|----------|-------|
| Device Name          |          | 01 >  |
| Share Device         |          |       |
| Device Informatio    | n        |       |
| Use Echo             |          |       |
| Basic Function Se    | ttings   |       |
| Decibel Detection    | Settings | 017 > |
| Motion Detection     | 2        | Off > |
| Purchase VAS         |          |       |
| FAQ & Feedback       |          |       |
| Firmware information | tion     |       |
|                      |          |       |

Select Decibel Detection Settings or Motion Detection Settings

< Decibel Detection Settings Decibel Detection Alarm High Low Motion Detection < Motion Detection Alarm Low Medium High

Turn the setting on and choose the sensitivity Selecting a sensitivity level minimises false alerts

When movement or sound is detected, The camera will send you alerts straight to your Smartphone or Tablet device.

If your device is locked when the camera detects something, you will receive a notification on your home screen as long as you are signed in to the app.

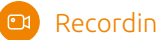

# Recordinas

The camera continuously records for you, so you don"t need to remember to press record. The loop-recording feature automatically removes the oldest videos to make room for new ones. You can access the recordings from the Clan at Home app.

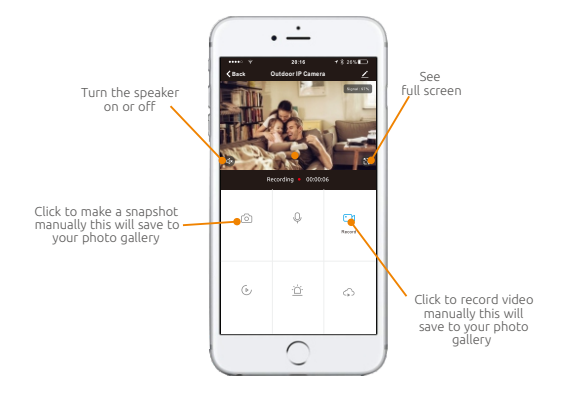

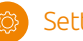

# Settings

### Shared devices

If a permanent resident is in the house, it is suggested that you set that person as a family member, so that he/she can share all the devices and smart scenes. Or you can share one device by tapping on "Add sharing", and then enter his/her account number

### Device information

Basic function settings

- Indicator Light
- Elip screen Flip your video stream vertically anytime for maximum flexibility.
- Time watermark Enable/Disable the time watermark on streaming video
- Speech method Choose two-way talk or one-way talk

### Use Echo

You can connect with Alexa

### Firmware information

You can check the latest firmware and upgrade it on the air.

### Remove Device

The camera is removed from your account and its settings are deleted. The camera icon will not display when you use the Smart Life app.

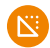

## **Specifications**

| Product Name:           | Outdoor IP camera                                   |  |
|-------------------------|-----------------------------------------------------|--|
| Sensor Type             | 1/3" CMOS                                           |  |
| Pixel                   | 2.0Mega                                             |  |
| Min illuminance         | Color 0.01Lux@F1.2<br>Black and White 0.001Lux@F1.2 |  |
| Lens:                   | 4.0mm F2.0                                          |  |
| Shutter Time:           | 1/25~1/100,000 per second                           |  |
| IR:                     | High power LED with ICR                             |  |
| IR Distance :           | 10M                                                 |  |
| Video Compression:      | H.264                                               |  |
| Bit Rate :              | 32kbps~2Mbps                                        |  |
| WDR:                    | Digtal WDR                                          |  |
| Max picture size:       | 1920*1080                                           |  |
| Frame Rate:             | 1~25 per second                                     |  |
| Image setting:          | Support HD/SD; support flip                         |  |
| Audio:                  | Two-way audio                                       |  |
| Storage:                | Supports local SD Card<br>(Max.128G)、Cloud storage  |  |
| Communication Protocol: | HTTP,DHCP,DNS                                       |  |
| Wireless Standards:     | IEEE802.11b/g/n                                     |  |
| Frequency Range:        | 2.4GHz~2.4835 GHz                                   |  |
| Channel Bandwidth :     | Support 20/40MHz                                    |  |
| WiFi Security :         | WPA-PSK/WPA2-PSK                                    |  |
| Data Security :         | AES128                                              |  |
| Intelligence:           | Support motion detection                            |  |
| Reset:                  | Support                                             |  |
| Working Temperature:    | -20°C~55°C                                          |  |
| Power Supply:           | DC 12V/1A                                           |  |
| Consumption:            | 4.5W MAX                                            |  |
| Water Proof:            | lp65                                                |  |
| Dimension (L x W x H) : | Φ79 x 132mm                                         |  |
| Weight(g):              | 151.9g                                              |  |

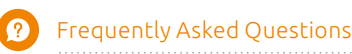

#### Q: The device cannot be previewed properly?

Check whether the network is normal, you can place the camera close to the router, and if not, it is recommended to reset the device and add it again.

#### Q: Why is it still in the list of devices after reseting?

A: The reset device only resets the network configuration of the camera, but cannot change the configuration on the App, remove the camera, and must be deleted by the App.

#### Q: How to cut the camera network to another router?

First remove and reset the device on the App and then configure the device again by the App.

#### Q: Why doesn't the device identify the SD card?

A : It is recommended to plug in SD card after power cut. Confirm whether the SD card is normally available and the format is FAT32. And the TF card can't be identified when the internet environment is not good.

#### Q: Why I can't get the notifications with my cell phone App?

A:Please confirm that the App has been running on the phone, and the relevant reminder function has been opened; Message notification and authority confirmation in the mobile phone system have been opened.